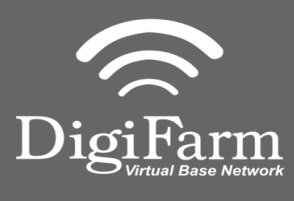

Mounting

Technical Support 319.531.7574 support@digifarm.com

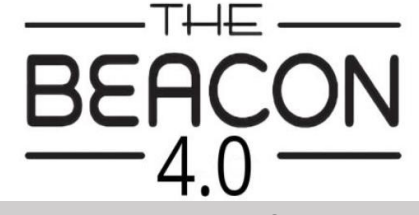

Quick Reference Card Trimble CFX-750 / FM-750 Installation & Set-up

1. Use 3 screws supplied with kit and attach Beacon 4 to tapered part of bracket. Don't overtighten.

2. Use supplied alcohol swabs to clean a small section of the tractor roof.

3. Peel back the mounting plate adhesive strips and press onto roof.

4. The bracket will then magnetically mount to base plate.

Note: Beacon 4 must be mounted vertical if outside

- 1 Install the elevate cable into **Port A** of the receiver

Ensure cord is firmly attached and pins are clean of debris

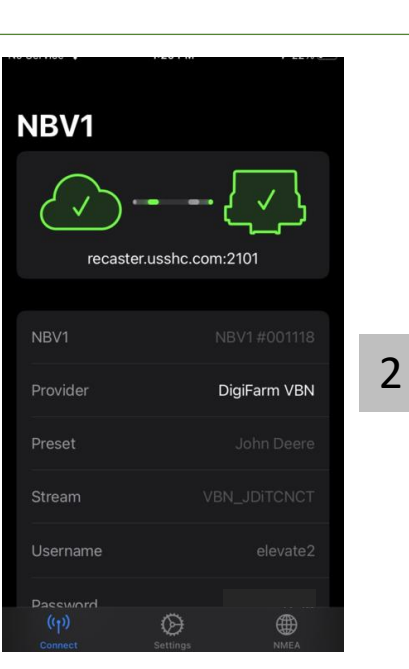

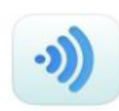

GRTech NBV1 NTRIP Cl... Navigation

OPEN

Pair your Beacon 4.0 with the **GR Tech NBV1 NTRIP Client** iOS App. Once paired your iPad will ask to download directly from the Apple App Store.

See our App QRC for set-up details.

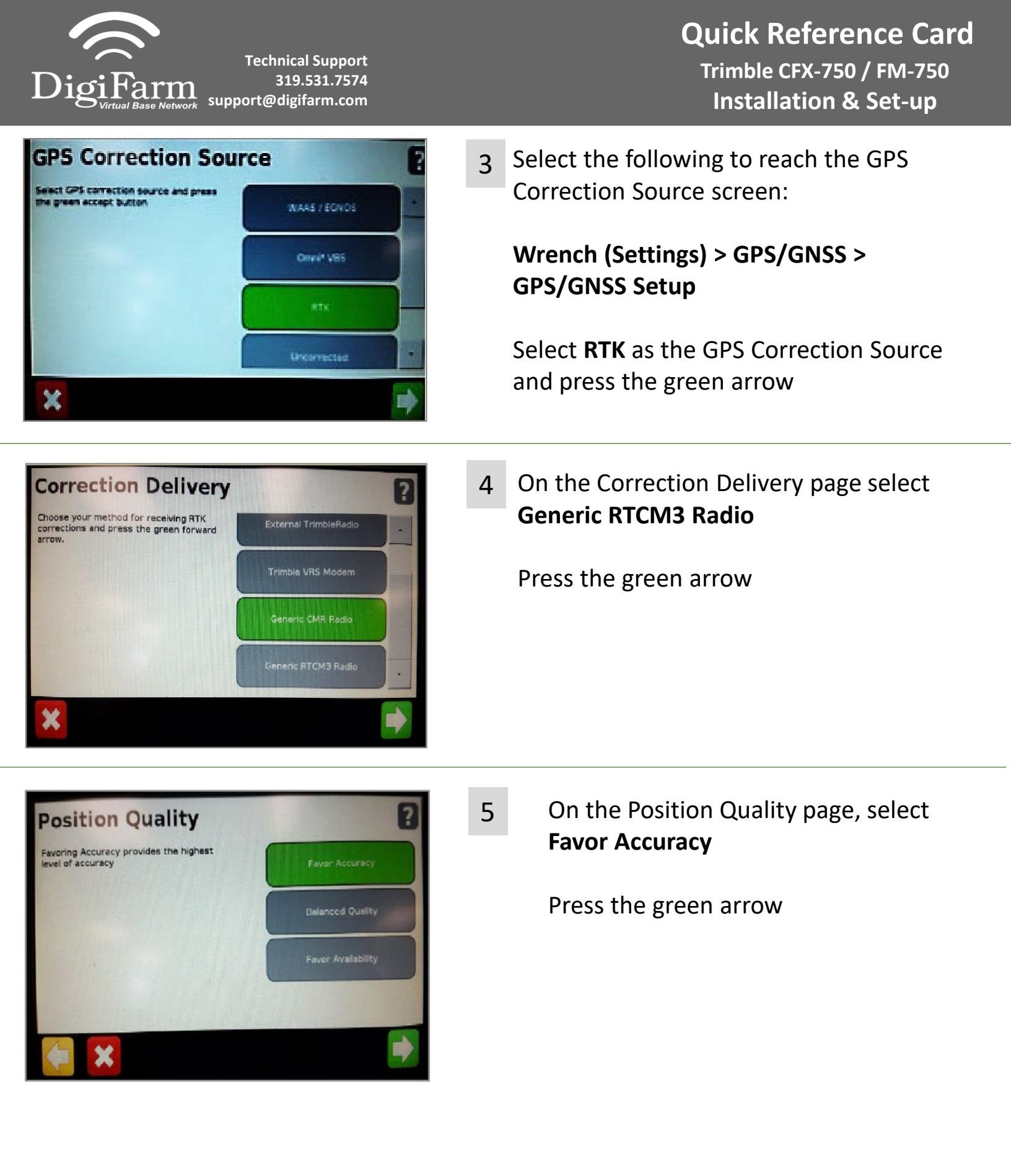

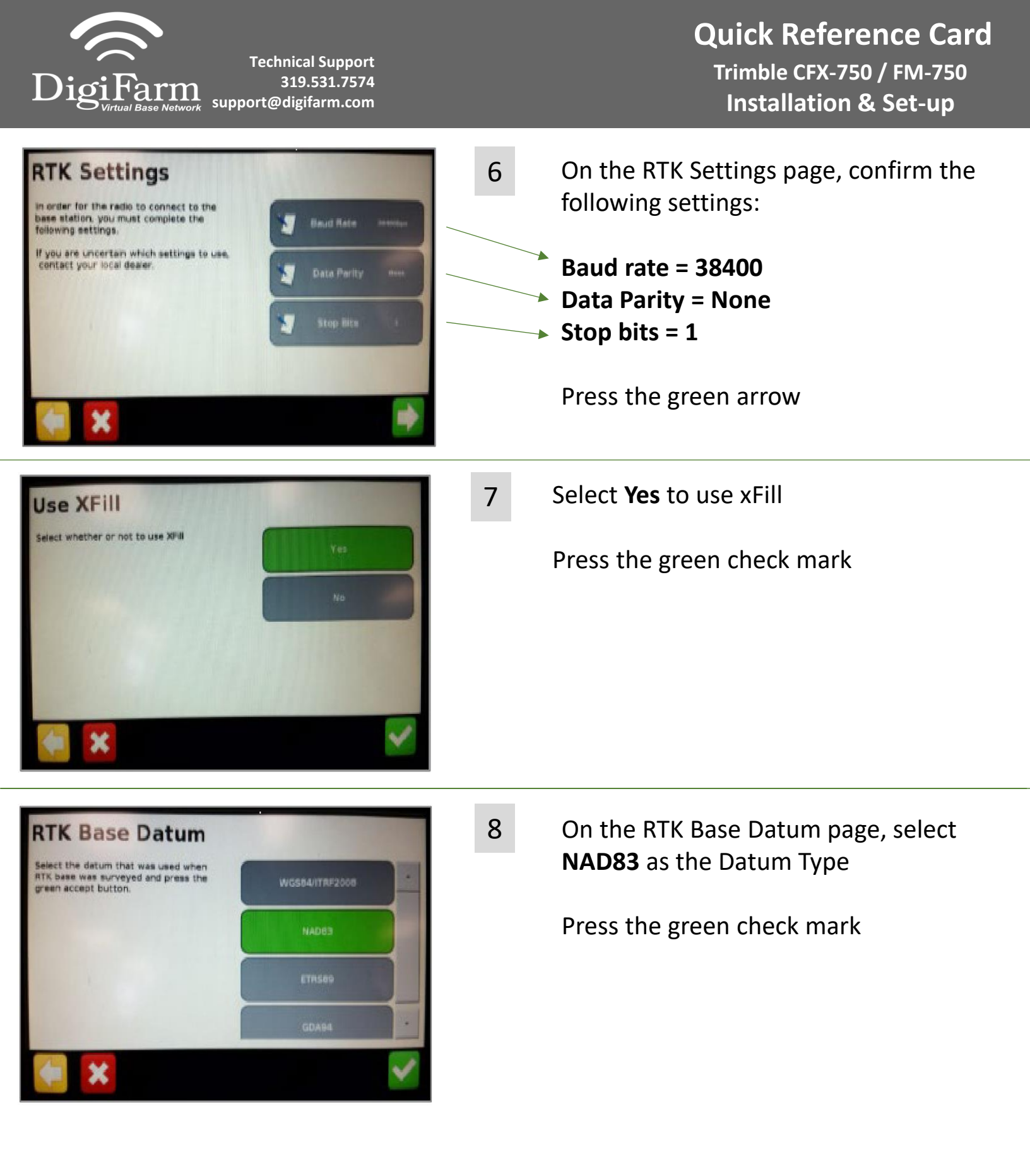

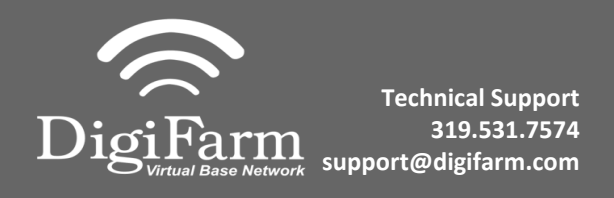

9 Return to the General Settings menu > System > Advanced > enable the Advanced User config > enter Advanced User config > Advanced Port setup

| Serial Port A                                                                                                    | 10 Confirm the following port settings for Serial Port A |        |          |             |      |
|----------------------------------------------------------------------------------------------------|----------------------------------------------------------|--------|----------|-------------|------|
| Input Protocol #TCM Total Parity News<br>Cutput Protocol Disabled Total Step Bits 1<br>Baud Rate 3800359                                                                                                    | Input Pr                                                 | otocol | RTCM     | Data Parity | None |
|                                                                                                    | Output Protocol                                          |        | Disabled | Stop Bits   | 1    |
| 🔰 Data Bits 🔹                                                                                                    | Baud Ra                                                  | te     | 38400    |             |      |
| C Stating S States S States S | Data Bit                                                 | S      | 8        |             |      |

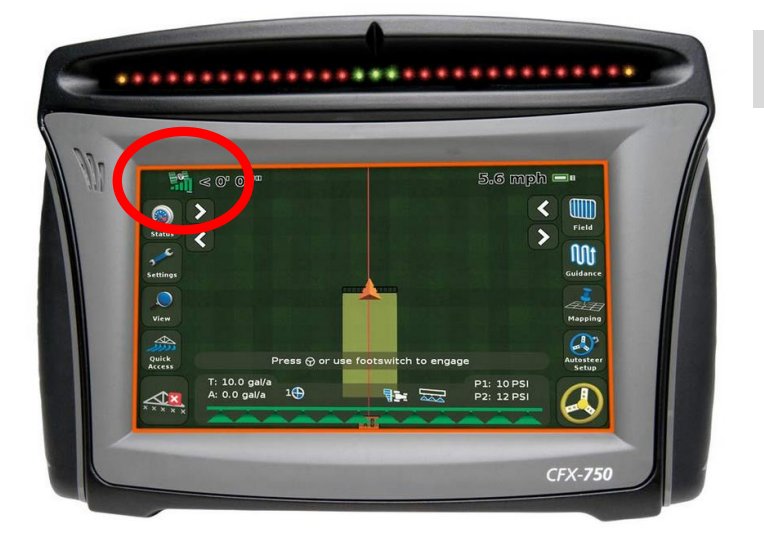

11 Confirm RTK by returning to the mapping screen and confirming a green satellite icon in the top left corner.